# Message Broadcasting

Message Broadcasting é um plug-in para o EasyMP Monitor. Os administradores podem usar o plug-in para enviar mensagens ou avisos para um ou mais projectores ou para todos os projectores na rede. Pode enviar mensagens manualmente, ou usar a função Temporizador no EasyMP Monitor para que as mensagens sejam enviadas automaticamente.

# Ambiente de funcionamento

Antes de instalar o plug-in da Message Broadcasting, certifique-se de que o EasyMP Monitor (versão 4.50 ou superior) se encontra instalado e de que são cumpridos os seguintes requisitos.

- Computadores compatíveis
   Windows<sup>®</sup> 7, Windows Vista<sup>®</sup>, Windows XP, ou Windows
   2000 Professional
- Certifique-se de que os seus projectores suportam Message Broadcasting; consulte <u>www.epson.com</u> caso seja necessário.
- Os projectores para onde deseja enviar a sua mensagem devem estar registados no EasyMP Monitor.

# Instalação da Message Broadcasting

Siga as instruções no sítio da Web da Epson sobre como transferir e instalar.

# Criar mensagens

Cria um ficheiro ou ficheiros de mensagem em formato JPEG. Podem ser enviadas imagens JPEG com uma resolução máxima de 1920 x 1200 pixel.

#### nota

Se os projectores que seleccionar estiverem desligados, os mesmos ligar-se-ão automaticamente quando iniciar Message Broadcasting. Para uma comunicação de rede, certifique-se de que a definição Modo de espera no menu Avançado dos projectores está definido em Comunic. Ativada. O modo mais fácil de criar mensagens no formato JPEG é guardar dispositivos do Microsoft<sup>®</sup> PowerPoint<sup>®</sup> como ficheiros .JPG.

- Depois de criar um dispositivo ou diversos dispositivos em PowerPoint, abra o menu Ficheiro e seleccione Guardar como.
- Para o tipo de ficheiro, seleccione Formato JPEG (\*.jpg), depois clique em Guardar.
   Se estiver a trabalhar com diversos diapositivos, poderá seleccionar se deseja guardar Todos os diapositivos ou Apenas diapositivo actual.

## Mensagens de transmissão

Pode transmitir um ficheiro JPEG simples ou seleccionar uma pasta contendo diversos ficheiros JPEG para transmitir como apresentação de diapositivos.

## Transmissão manual

Pode seleccionar manualmente um ficheiro JPEG ou uma pasta que inclua diversos ficheiros JPEG para transmiti-los.

1. Iniciar EasyMP Monitor.

Poderá visualizar um ecrã como o seguinte, apresentando os seus projectores e grupos registados:

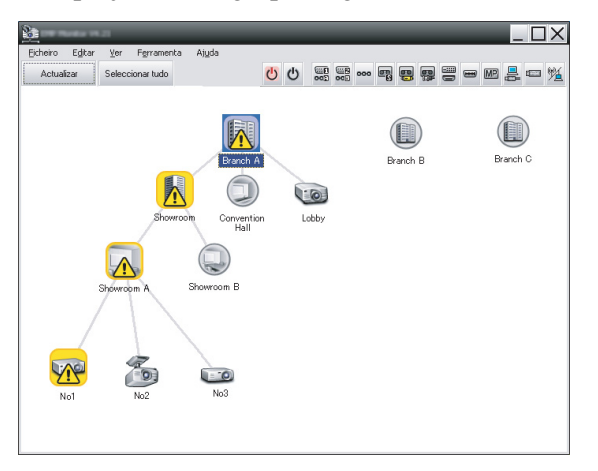

## nota

Este ecrã apresenta um exemplo de Exibir Grupos. O seu ecrã apresentar-se-á diferente em Exibir Lista de Detalhes. 2. Abra o menu Ferramenta e seleccione Plug-in > Message Broadcasting.

Message Broadcasting Ver. X.XX X
Projector list

Projector 10

File

Folder

Select

Update interval

Start
End

Close

Visualizará a janela Message Broadcasting:

nota

O idioma da interface do utilizador da Message Broadcasting é apenas Inglês.

- 3. Seleccione o projector ou grupo para quem deseja enviar a sua mensagem.
- Seleccione uma das duas caixas de verificação.
   File: seleccione esta opção para transmitir um único ficheiro.
   Folder: seleccione esta opção para transmitir diversos ficheiros como apresentação de diapositivos.
- 5. Faça clique em Select, depois seleccione o ficheiro ou pasta que deseja transmitir.

Visualizará o ficheiro ou pasta na janela Message Broadcasting:

| Message Broadcasting Ver. X.XX<br>Projector list | ×                                                                                                 |
|--------------------------------------------------|---------------------------------------------------------------------------------------------------|
| Projector 10                                     | C File Select C Folder C:\Users\John Smith\Documents\Announce Update interval 1 minutes Start End |
|                                                  | Close                                                                                             |

#### nota

Os utilizadores de projectores ou apresentadores podem terminar uma transmissão da mensagem a qualquer momento premindo o botão Esc no projector ou o controlo remoto.

Depois de premido o botão Esc, o projector não receberá mensagens de transmissão até ser reiniciado.

#### nota

Este ecrã apresenta um exemplo de Exibir Grupos. O seu ecrã apresentar-se-á diferente em Exibir Lista de Detalhes.

- Se seleccionar uma pasta, poderá indicar o intervalo de tempo entre diapositivos.
   Seleccione o número de minutos para o Update interval.
- Faça clique em Start.
   A sua mensagem ou apresentação de diapositivos é enviada para o projector seleccionado ou grupo.
   Se um projector já estiver a funcionar, a Message Broadcasting interromperá a projecção e curso.
- Quando desejar concluir a apresentação da mensagem ou a apresentação de diapositivos, faça clique End.
   Se não fizer clique em End, a mensagem permanecerá visível no ecrã. Se estiver a transmitir uma apresentação de diapositivos, será repetida até que o utilizador a termine.

## Transmissão automática

Pode definir a função Temporizador no EasyMP Monitor para configurar as apresentação de diapositivos ou mensagens para uma transmissão automática.

1. Iniciar EasyMP Monitor.

Poderá visualizar um ecrã como o seguinte, apresentando os seus projectores e grupos registados:

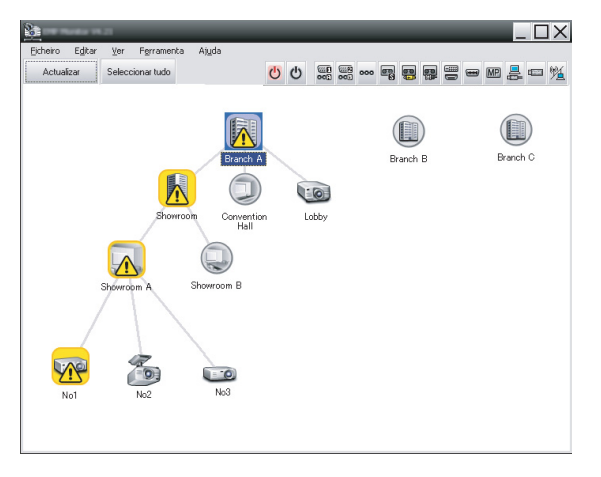

 Abra o menu Ferramenta e seleccione Temporizador > Definições do temporizador.

| Projectores  The first sector of the first sector of the first sec | 5.020     |                     | •   | 08/2007 | 7    | •   |      |               |  |
|----------------------------------------------------------------------------------------------------|-----------|---------------------|-----|---------|------|-----|------|---------------|--|
|                                                                                                    | DOM       | SEG                 | TER | QUA     | QUI  | SEX | SÁB  | 7             |  |
|                                                                                                    |           | 1                   | 2   | 3       | 4    | 5   | 6    | -             |  |
| E E Showroom A                                                                                                    | 7         | 8                   | 9   | 10      | 11   | 12  | 13   | -             |  |
| CCC No1                                                                                                    | 14        | 15                  | 16  | 17      | 18   | 19  | 20   |               |  |
| No2                                                                                                    | 21        | 22                  | 23  | 24      | 25   | 26  | 27   |               |  |
| EC No3                                                                                                    | 28        | 29                  | 30  | 31      |      |     |      |               |  |
| 🕀 🛃 Showroom B                                                                                                    |           |                     |     |         |      |     |      |               |  |
| III Branch B     III Branch C                                                                                                    |           | Temporjzadores      |     |         |      |     |      |               |  |
| 🗄 🎹 Branch C                                                                                                    | Temporiza | dores               |     |         |      |     |      |               |  |
| ∃ 🛄 Branch C                                                                                                    | Temporiza | dores<br>resentar n | ome |         | Data |     | Hora | Funcionamento |  |
| 🗄 🏦 Branch C                                                                                                    | Temporiza | dores<br>resentar n | ome |         | Data |     | Hora | Funcionamento |  |
| 8 📶 Branch C                                                                                                    | Temporiza | dores<br>resentar n | ome |         | Data |     | Hora | Funcionamento |  |
| ፀ 🏢 Branch C                                                                                                    | Temporiza | dores<br>resentar n | ome |         | Data |     | Hora | Funcionamento |  |
| 9 🌆 Branch C                                                                                                    | Temporiza | dores<br>resentar n | ome |         | Data |     | Hora | Funcionamento |  |
| 9) 🕅 Branch C                                                                                                    | Temporiza | dores<br>resentar n | ome |         | Data |     | Hora | Funcionamento |  |
| 9) 🕅 Branch C                                                                                                    |           | dores<br>resentar n | ome |         | Data |     | Hora | Funcionamento |  |

Visualizará a janela Definições do temporizador:

- 3. Seleccione o projector ou grupo para quem deseja enviar a sua mensagem.
- 4. Faça clique em Adicionar. Visualizará a janela Criar novo temporizador:

| Create New Timer      |            | × |
|-----------------------|------------|---|
| Schedule <u>m</u> ode | Date       | - |
| Date                  | 2009/03/26 | • |
| Time (24 hour)        | 09:55      | • |
| 0peration             | Power ON   | • |
|                       |            |   |
|                       |            |   |
|                       |            |   |
|                       |            |   |
|                       |            |   |
|                       |            |   |
|                       |            |   |
|                       |            |   |
|                       |            |   |
|                       |            |   |

- - Data—Selecciona a data em que deseja efectuar a transmissão.
  - Todas as semanas—Selecciona as datas de início e término, e o dia(s) que deseja que transmita.
  - Todos os dias—Selecciona as datas de início e término para a transmissão diária.

| Criar novo temporizador     |               |   | × |
|-----------------------------|---------------|---|---|
| <u>M</u> odo de planeamento | Todos os dias |   |   |
| Data de início              | 2009/03/26    | • |   |
| Data de fim                 | 2009/03/27    | - |   |

- 6. Seleccione quando deseja iniciar a transmissão.
- Faça clique em 
   na caixa Funcionamento e seleccione Message Broadcasting start, depois faça clique em OK. Visualizará o seguinte:

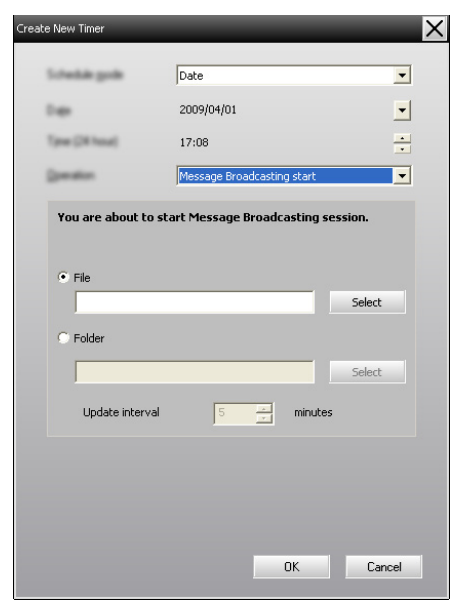

- Seleccione uma das duas caixas de verificação.
   File: seleccione esta opção para transmitir um único ficheiro.
   Folder: seleccione esta opção para transmitir diversos ficheiros como apresentação de diapositivos.
- 9. Faça clique em Select, depois seleccione o ficheiro ou pasta que deseja transmitir.
- Se estiver a transmitir uma apresentação de diapositivos, poderá indicar o intervalo de tempo entre os dispositivos. Seleccione o número de minutos para o Update interval.
- 11. Faça clique em OK.

| Definições do temporizador | _               | -          | -         | -      | -              | -     | -              | X                 |
|----------------------------|-----------------|------------|-----------|--------|----------------|-------|----------------|-------------------|
| Projectores                | Data            |            |           |        |                |       |                |                   |
| 🖃 🔟 Branch A               | 08/2007         |            |           |        |                |       |                |                   |
| Convention Hall            | DOM             | SEG        | TER       | QUA    | QUI            | SEX   | SÁB            |                   |
|                            |                 | 1          | 2         | 3      | 4              | 5     | 6              |                   |
| E Showroom A               | 7               | 8          | 9         | 10     | 11             | 12    | 13             | -                 |
| G23 No1                    | 14              | 15         | 16        | 17     | 18             | 19    | 20             |                   |
| CC No2                     | 21              | 22         | 23        | 24     | 25             | 26    | 27             |                   |
| CCD No3                    | 28              | 29         | 30        | 31     |                |       |                |                   |
| 🕀 🖅 Showroom B             |                 |            |           |        |                |       |                |                   |
| Branch B                   |                 |            |           |        |                |       |                |                   |
| 🛨 🏢 Branch C               | l emporiza      | dores      |           |        |                |       |                |                   |
|                            | Apresentar nome |            |           | Data   |                | Hora  | Funcionamento  |                   |
|                            | GCG Lobby       |            |           | 2005/0 | 8/18           | 19:03 | PC2 or Input B |                   |
|                            | 🛃 Showroom A    |            |           |        | 2005/08/18 19: |       | 19:06          | Power ON          |
|                            | 🛃 Sh            | owroom B   |           |        | 2005/0         | 8/18  | 20:05          | Power ON          |
|                            | 🖾 No            | 3          |           |        | 2005/0         | 8/18  | 20:07          | Power ON          |
|                            | 🚊 Co            | nvention H | all       |        | 2005/0         | B/19  | 20:04          | Power ON          |
|                            |                 |            |           |        |                |       |                |                   |
|                            |                 |            |           |        |                |       |                |                   |
|                            |                 |            |           |        |                |       |                |                   |
|                            | Antium          | da         | Dessetius | de     | Adiaian        |       | Esta           | A                 |
|                            | Activa          | 00         | Desactive | 100    | Adicion        | Idi   |                | ai Apaya <u>i</u> |
|                            |                 |            |           |        |                |       |                | Fechar            |
|                            |                 |            |           |        |                |       |                | Loonar            |

Visualizará a agenda na janela Definições do temporizador:

 Seleccione a hora em que deseja terminar a transmissão. Faça clique em Adicionar, seleccione a hora, depois seleccione Message Broadcasting end na caixa Funcionamento e faça clique em OK.

Deve definir a hora em que termina, caso contrário a sua transmissão de mensagem continuará indefinidamente.

Pode usar os botões na parte inferior do ecrã para activar, desactivar, editar ou eliminar as suas definições de Temporizador.

13. Quando terminar de ajustar as definições de temporizador, faça clique em Fechar para guardar as definições.

#### nota

Os utilizadores de projectores ou apresentadores podem terminar uma transmissão da mensagem a qualquer momento premindo o botão Esc no projector ou controlo remoto.

Premido o botão Esc, o projector não receberá mensagens de transmissão até ser reiniciado.

# Resolução de problemas

Se não conseguir visualizar as mensagens nos projectores seleccionados, verifique o seguinte:

- Se as mensagens não forem visualizadas em nenhum dos projectores, verifique as definições da firewall no computador que executa o EasyMP Monitor. Certifique-se de que EasyMP Monitor é seleccionado como excepção.
- No caso de um projector individual não conseguir apresentar a mensagem, certifique-se de que a definição Modo de espera no menu do projector' Avançado está definida em Comunic. Ativada.
- Se o utilizador ou apresentador de um projector premir o botão Esc para interromper a transmissão da mensagem, o projector não receberá mensagens enquanto não for reiniciado. Tente reiniciar o projector.